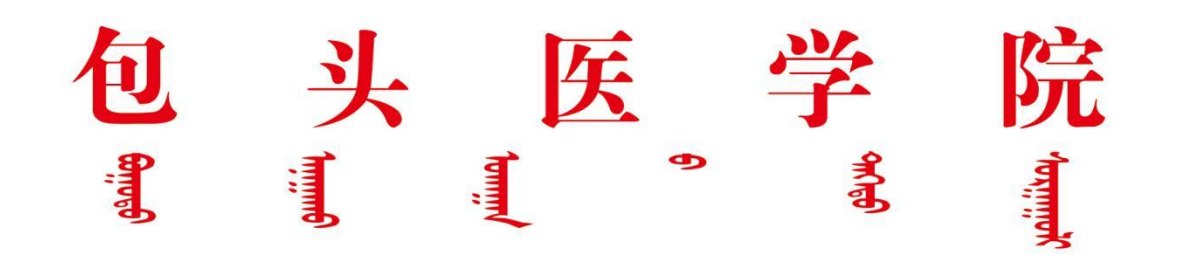

## 关于 2024 级临床医学硕士专业学位研究生在"包头 医学院临床医学类专业学位研究生住院医师规范化

培训管理信息系统"注册并报名的通知

各规培基地:

为了加强临床医学硕士专业学位研究生参加住院医师规范化培 训期间的管理,请各基地组织 2024 级临床医学硕士专业学位研究生 使用"包头医学院临床医学类专业学位研究生住院医师规范化培训管 理信息系统"(以下简称"住培管理系统")注册并报名。相关事宜通 知如下:

一、平台登录方式:

 2. 学校官网登录:点击以下网址链接 <u>https://www.btmc.cn/yjsxy/</u>, 进入页面后在页面左下角找到"规培管理平台"(详见下图)点击进入;

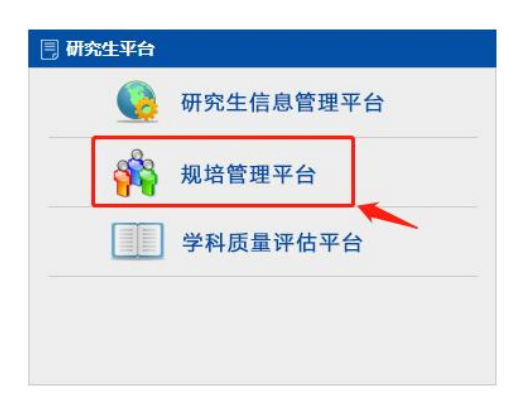

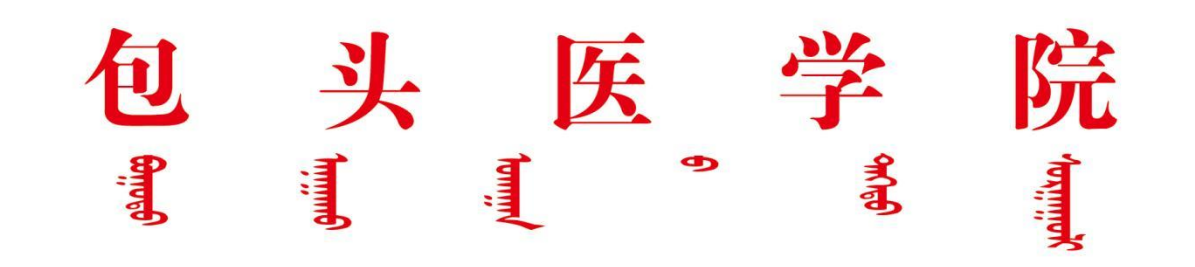

2. 直接登录"包头医学院临床医学类专业学位研究生住院医师规范化培训管理信息系统",网址: https://btyxy.wsglw.net。

## 二、学生注册及报名

1.注册

(1)2024级临床医学硕士专业学位研究生须按照提示信息进行 注册。注册成功后,使用账号、密码登录系统进行报名。

| 包头医学 | 学院临床             | 医学药 | とも              | <b>と学</b> 位で | 研究生 |
|------|------------------|-----|-----------------|--------------|-----|
| 1土阮臣 | 医叩规犯'            | 化坩埚 | 川官均             | ¥16总》        | 系统  |
|      | 用户名:             |     |                 | )            |     |
|      | <b>验证码</b> :<br> | *   | 98132<br>active | 方记图码         |     |
|      | 学员               | 注册  | 师资注册<br>360讲复备  | 1            |     |
| _    |                  |     |                 |              |     |

2.完善个人信息

注册成功后,登录系统。在招收系统中填写完善个人基本信息, 点击"学员信息维护",维护完成基本信息、联系信息、教育信息、工 作信息,完善信息时"姓名"处必须为本人真实姓名,若因"姓名"填写 错误而出现的任何问题,后果自负!待以上四项信息全部填写完整,

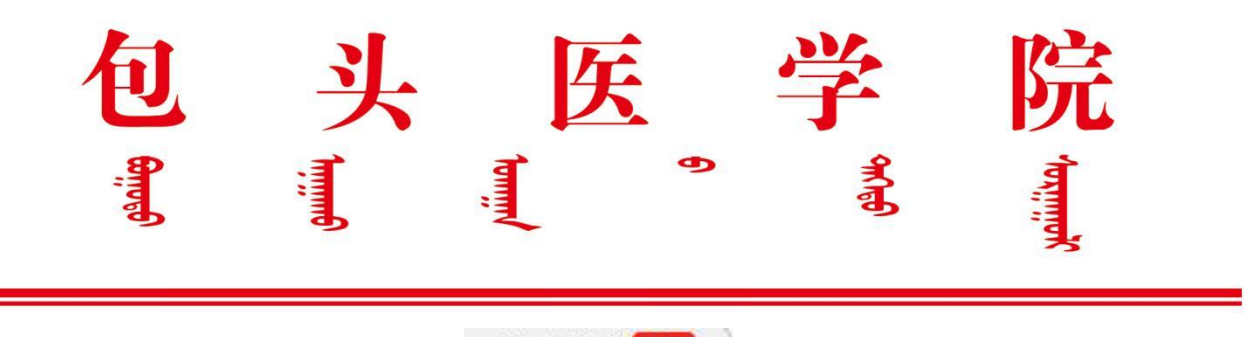

信息名称后的橙色标识(<sup>基本信息</sup>②))全部显示为绿色后,点 击"学员报名"。

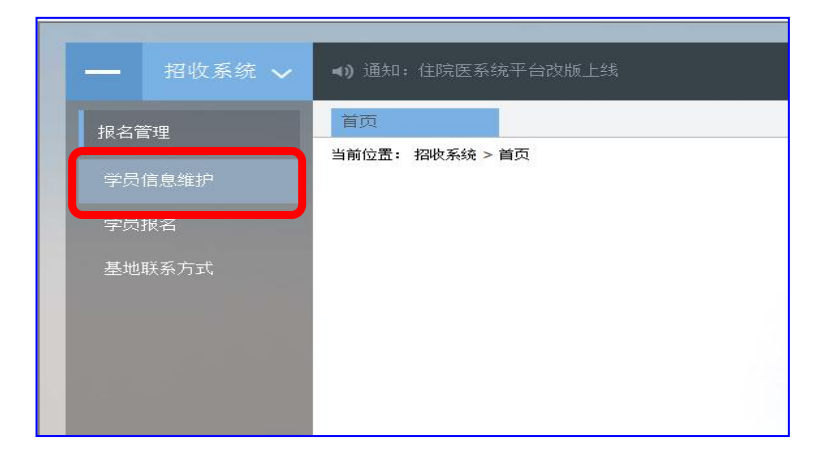

**注意:** "教育信息"中"是否为在读研究生"务必勾选"是"。

| 基本信息 🕗                                                 | 联系信息 🥝                         | 教育信息 🙆               | 工作信息 🥝     |             |      |
|--------------------------------------------------------|--------------------------------|----------------------|------------|-------------|------|
| • 将第一学                                                 | 学历( <b>未完善</b> )、最高学派          | 历( <b>未完善</b> )对应的院校 | 及学历信息填写完   | 整后, 教育信息方认: | 为填写完 |
|                                                        |                                |                      |            |             |      |
| • 学历信息                                                 | ]请从大专开始填写。;                    | 如果以上信息有误, 词          | 在以下列表找到对   | 脑条目进行修改。    |      |
| <ul> <li>学历信息</li> <li>目本も女法研究</li> </ul>              |                                | 如果以上信息有误,词           | 唐在以下列表找到对  | 拉条目进行修改。    |      |
| <ul> <li>学历信息</li> <li>是否为在读研究</li> </ul>              | 割清从大专开始填写。:<br><u>生 ◎是 ○</u> 否 | 如果以上信息有误,词           | 转在以下列表找到对  | 加条目进行修改。    |      |
| <ul> <li>学历信息</li> <li>是否为在读研究</li> <li>①添加</li> </ul> | 3清从大专开始填写。:<br>注 ●是 ○否         | 如果以上信息有误,说           | 韩在以下列表找到X3 | 应条目进行修改。    |      |

3.学员报名

点击"学员报名",确认个人基本信息正确后,选择"2024年包头 医学院研究生"报名批次,按照《2024级临床医学专业学位研究生规

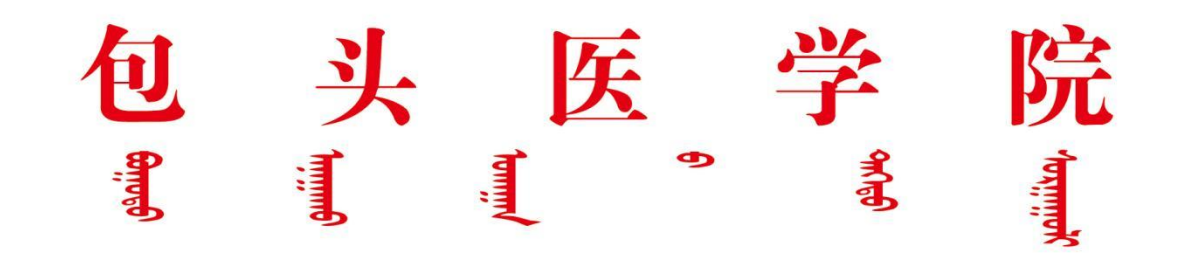

培系统报名表》(附件1)选择专业及基地进行报名,报名时间:2024 年8月15日—22日。

**注意: 必须按照附件1中的"规培基地"和"培训专业"进行报名!** 4.基地录取

报名完成后,由各规培基地录取,录取时间:2024年8月16日 —23日。

5.轮转记录填写

基地录取后,需按照培养基地制定的轮转计划进行轮转,并按时 填写"轮转系统"中的各项信息,具体填写方法参看附件2。

三、其他事项

其它填报未尽事宜请在工作时间内与研究生院朱老师联系, 联系电话: 0472-7167832; 网站技术问题请联系技术人员,技术支持电话: 0471-3370052。

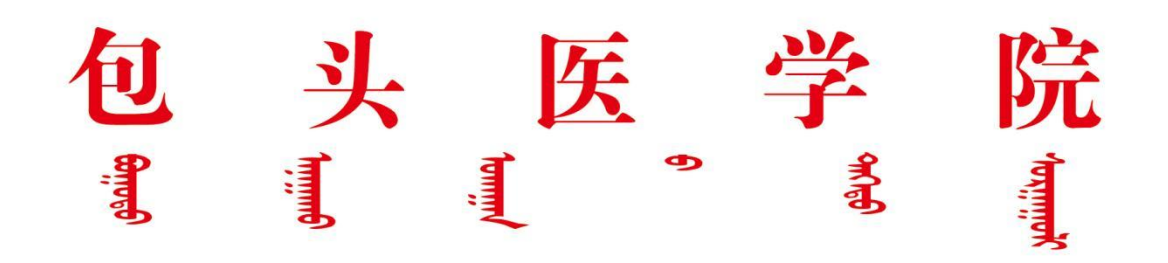

附件: 1.2024 级临床医学硕士专业学位研究生规培名单

- 2.学员注册操作指南(研究生)
- 3.学员轮转操作指南(研究生)
- 4.规培基地操作说明

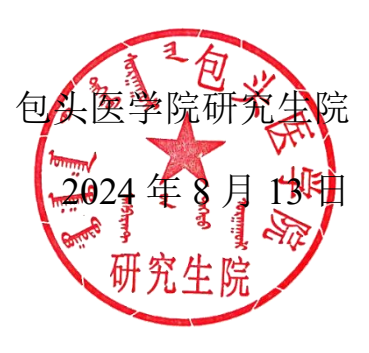